## インストールについて

- 1. インストーラーの入手方法
- 2. インストール方法
  - Windows 版
  - Mac版

インストーラーの入手方法

- Revvity Signals Download Center (<u>https://revvitysignals.flexnetoperations.com/</u>) にロ グインします。
- 2. トップページ (エンタイトルメントを一覧)の左のメニューより、ダウンロードを一覧 を選択します。

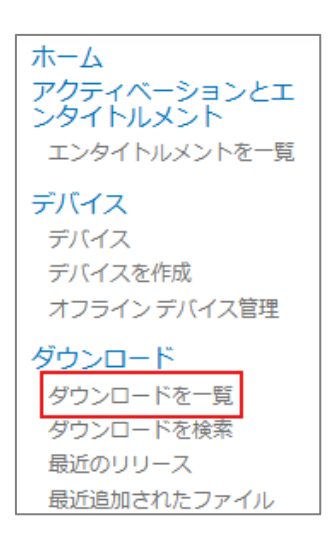

3. Downloads のページに移り、ご自身でご購入した製品を確認することができます。その中から該当の製品名をクリックします。

| <b>revvity</b><br>signals                                      | 🎯 🛃 🔅 💿 🕶                                                                                  | Î                |
|----------------------------------------------------------------|--------------------------------------------------------------------------------------------|------------------|
| ホーム<br>アクティベーションとエ<br>ンタイトルメント<br>エンタイトルメントを一覧<br>デバイス<br>デバイス | Downloads<br>ChemDraw Prime<br>ChemOraw Professional<br>ChemOffice+ Cloud STD & SNB Bundle | Soft Support 🔻 👔 |

4. **ダウンロード発注**のページに移動します。表示されている Activation Code が正しいことを確認、および記録し、新しいバージョンタブに表示される**製品名**をクリックします。

| <b>revvity</b><br>signals                                                                                   | CD 🗈 SI CS 🖉 🖙 SR                                                                                                   |                         |
|----------------------------------------------------------------------------------------------------|----------------------------------------------------------------------------------------------------|-------------------------|
| ホーム<br>アクティベーションとエ<br>エンタイトルメント<br>デバイス<br>デバイス<br>デバイス<br>オンラインデバイス管理<br>ダウンロート                            | ダウンロード発注<br>To activite on a computer that is offline, see<br>Offline Device Management<br>Product Activation Code: | Soft Support 🔻 🥥        |
| ダウンロードを映構<br>最近のリリース<br>最近意識されたファイル<br>アカウントをユーザー<br>アカウントを一覧<br>アカウントを考察<br>アカウントを検索<br>ユーザーの一覧<br>コーザーを検索 | 新しいパージョン<br>ポージョン ダクンロードパックージ<br>R-230 ChemDraw Professional                                                        | <b>重時期</b><br>2.06.0024 |
| Revvity Signals Policies<br>Revvity Signals Software, Inc                                                   | Contact Support<br>2024. All Rights Reserved.                                                                       | 6 🗇 🗸 🖸 🕲               |

旧バージョンをダウンロードしたい場合には、前のバージョンタブより製品名を選択 してください。

5. Windows 版、Mac 版それぞれのインストーラーが用意されているため、ご自身の OS に合わせて、インストーラーをダウンロードしてください。

この時、ファイル名のリンクをクリックすると、ダウンロードが始まります。

| <b>revvity</b><br>signals                                                                                                    | 😳 🗈 🗊 CS 🥖                                                                                                    | LDP SR                                                                                                    |                                                                                                    |
|----------------------------------------------------------------------------------------------------|----------------------------------------------------------------------------------------------------|----------------------------------------------------------------------------------------------------|----------------------------------------------------------------------------------------------------|
| ホーム<br>アグティペーションとエ<br>ンタイトルメント<br>エンタイトルメント<br>デバイス<br>デバイス<br>デバイスを作成<br>オフラインデバイズ管理<br>ダウンロードを一覧<br>ダウンロードを観察<br>圏近のリリース<br>歴史9899720 アングリ | ダウンロード<br>Chemotawe Date State State | ypy the Product Activation code.<br>ms.                                                                                            | Soft Support 🔻 <table-cell></table-cell>                                                                                                    |
| ■11日本では、<br>アカウントとユーザー<br>アカウントを一手<br>アカウントを一手<br>アカウントを小手<br>ユーザーの一覧<br>すべての言葉を一覧<br>ユーザーを検索                                                | P7+1/LOBBR      P     POWnows Installer for ChemDraw Suite V23     Hoe OSK Installer for ChemDraw Podessonal V23     Hoe OSK Installer for ChemDraw Podessonal V23     ChemDraw Podes Activation User Guide V23     ChemDraw Suite Referese Noise V23     ChemDraw Suite Referese Noise V23                                                                                                    | マテイルサイズ 単加され<br>1.2668 214.2024<br>2.3573M 2.14.2024<br>1.26MB 222.2024<br>5.26MB 214.2024<br>9.577MB 214.2024<br>9.577KB 214.2024 | 6 37 47.0<br>277 7 71.1/8 ¢<br>0 Cetto 30.1 ang<br>▲ ChemCraw, Suite, 23.0 1 and<br>▲ ChemCraw, Suite, 23.0 1 and<br>▲ ChemCraw, Suite, 23.0 A floated Anton 5 and<br>▲ ChemCraw, 23.0 A floated Anton 5 and<br>▲ ChemCraw, 23.0 A floated Anton 5 and<br>A floated Anton 5 and<br>A floated Anton 5 and |
| Revvity Signals Policies                                                                                                    | Contact Support                                                                                                    |                                                                                                    |                                                                                                    |

また必要に応じて、ここからマニュアル等をダウンロードしてください。

## インストール方法

Windows 版

1. 入手したインストーラーを右クリックして、メニューから**管理者として実行**を選択しま す。

| ChemDraw Sur | ite |                    |  |
|--------------|-----|--------------------|--|
| 23.0,1.exe   |     | 開<(O)              |  |
|              | •   | 管理者として実行(A)        |  |
|              |     | 互換性のトラブルシューティング(Y) |  |
|              |     | スタート メニューにピン留めする   |  |

2. 表示されるユーザーアカウント制御ウィンドウにて、はいをクリックします。

| ューザー アカウント制御<br>このアプリがデバイスに変更<br>か?           | ×<br>を加えることを許可します |
|-----------------------------------------------|-------------------|
| ChemDraw_Suite_23     確認済みの発行元: Revvity, Inc. | 3.0.1.exe         |
| ノアイルの人手先: このコンヒューター上(<br>詳細を表示                | のハート トライノ         |
| はい                                            | เงเงえั            |

3. 解凍先のパスが示されます。デフォルトのまま **OK** をクリックします。

| 👰 Б  | xtracting ChemDraw Suite 23.0.1                                                 | < |
|------|---------------------------------------------------------------------------------|---|
| Extr | raction path:                                                                   |   |
| s¥s  | support¥AppData¥Roaming¥RevvitySignalsSoftware¥Installers¥ChemDraw_Suite_23.0.1 |   |
|      | OK Cancel                                                                       |   |

プログラムの解凍が終わるまで、少々お待ちください。

| 13% Extracting | Х |
|----------------|---|
| Cancel         |   |

4. アクティベーションダイアログについての注意事項が表示されます。**OK** をクリックし

| ます。                                                                                                    |   |
|----------------------------------------------------------------------------------------------------|---|
| Revvity Installer                                                                                                    | × |
| The Activation dialog and the setups require at least .NET Framework 4.8 to<br>be installed in order to run.<br>The current Install.ini is set to install .NET Framework 4.8. The Activation<br>Dialog will therefore be presented at the end of the installation. |   |
| ОК                                                                                                    | ) |

- 5. ChemDraw Suite 23.0.1 Installer ウィンドウと共に、アクティベーションのための Licensing ウィンドウが表示されます。
- ここでは Licensing ウィンドウで Quit を選択し、アクティベーション操作をスキップ します。

| Licensing                                                                                                    |
|----------------------------------------------------------------------------------------------------|
| This product can be licensed in different ways. Choose an option:                                                                                                    |
| <ul> <li>Signals account</li> <li>Use this option if you have a Signals account that includes a<br/>license for Signals ChemDraw.</li> </ul>                              |
| <ul> <li>Activation code</li> <li>Use this option if you have been given an activation code. The<br/>activation code will look similar to ABCD-EFGH-IJKL-MNOP.</li> </ul> |
| O Free trial (10 launches remaining)                                                                                                    |
| Continue                                                                                                    |

ChemDraw Suite 23.0.1 Installer ウィンドウにて、Next を選択します。
 この際、旧バージョンの製品がインストールされている場合は、旧バージョンのアンインストールが催促されます。製品のインストールには旧バージョンのアンインストールが必要なため、催促に従ってアンインストールを実行してください。

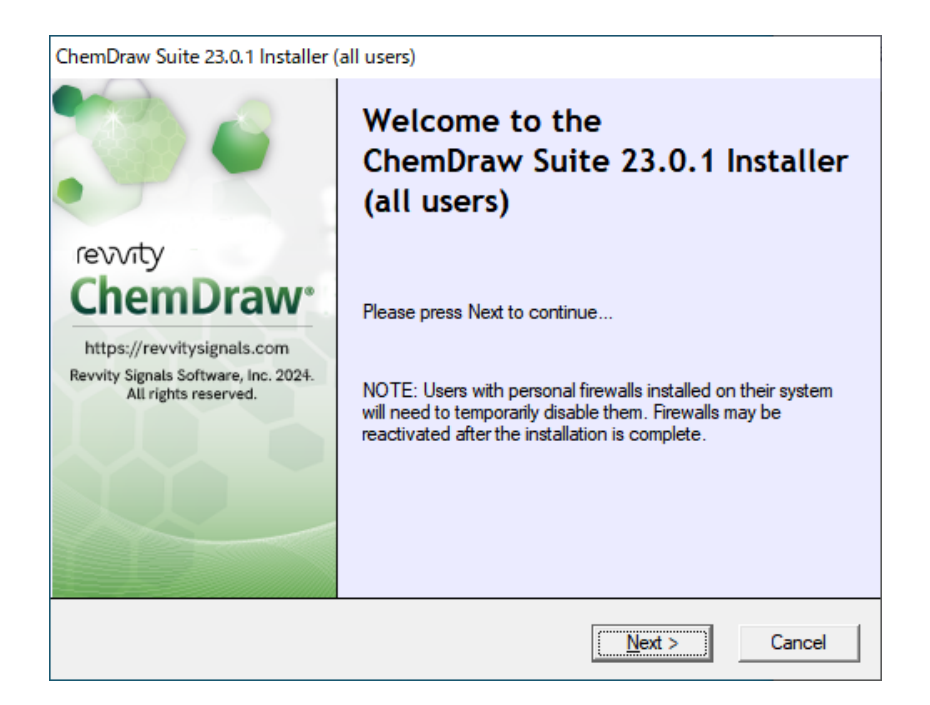

使用許諾が表示されます。ライセンス条項をスクロールして内容を最後まで確認し、承認する場合は「I accept the terms in this license agreement」にチェックを入れ、Nextをクリックします。

| ( | ChemDraw Suite 23.0.1 Installer (all users)                                                                                                    |    |
|---|----------------------------------------------------------------------------------------------------|----|
|   | License Agreement                                                                                                    | ь, |
|   | Please scroll to bottom and accept the license agreement to continue                                                                                                    | 9  |
|   |                                                                                                    |    |
|   | REVVITY SIGNALS SOFTWARE, INC.                                                                                                    | ^  |
|   | CLICK-THROUGH LICENSE AGREEMENT                                                                                                    |    |
|   | PLEASE READ THIS AGREEMENT CAREFULLY                                                                                                    |    |
|   | This is a license agreement ("Agreement") between Revvity Signals Software, Inc. (together with<br>its affiliates and subsidiaries, "Licensor"), and you the recipient ("You", "Your") of a license to<br>access and use: (i) the software provided to You for installation and use on infrastructure owned<br>or controlled by You and accompanying documentation with which this Agreement is provided<br>("Software") and (ii) any software made available by Licensor to You as a cloud service that is<br>provided together with the Software, together with its documentation (the "Software Services"). | *  |
|   | C Laccept the terms in this license agreement                                                                                                    |    |
|   | I do not accept the terms in this license agreement                                                                                                    |    |
|   | Next >                                                                                                    |    |

9. インストール先のフォルダーを選択し、Next をクリックします。この際、インストー ル先のフォルダーは Default で問題ありません。

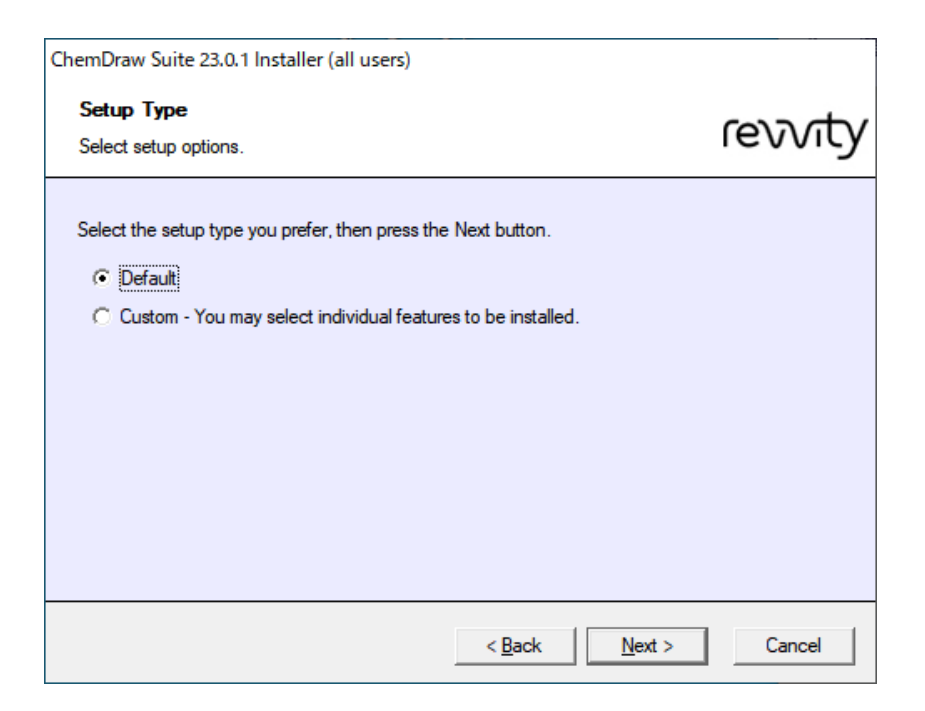

- 10. 使用したいアプリケーションにチェックを入れて、**Next** をクリックします。いずれも 使用予定がない場合は、すべてのチェックを外して Next をクリックします。
  - ※ ChemDraw Suite 32-bit にのみ、ChemFinder が含まれます。
  - ※ ChemDraw Collections は、Signals ChemDraw で使用可能な機能です。
  - ※ ChemScript は、ChemDraw Professional 以上で使用可能な機能です。

| ChemDraw Suite 23.0.1 Installer (all users)                                                                                                    |         |
|----------------------------------------------------------------------------------------------------|---------|
| Select Features Select features to install.                                                                                                    | revvity |
| <ul> <li>ChemDraw Suite 23.0.1 64-bit (Required)</li> <li>ChemDraw Suite 23.0.1 32-bit (Required for ChemFinder &amp; MS Office 32-bit</li> <li>ChemDraw Collections (already installed)</li> <li>ChemScript (Required for CombiChem)</li> </ul> | )       |
| ChemScript 23.0.1 64-bit  ChemScript 23.0.1 32-bit (selected as MS Office 32-bit is installed)  < Back Next >                                                                                                    | Cancel  |

11. ChemFinder Ultra や ChemScript で Python を使用したい場合は、いずれかにチェック

を入れ、Next をクリックします。使用予定がない場合は、チェックを外して Next をク リックします。

| ChemDraw Suite 23.0.1 Installer (all users)                                                                                                    |         |
|----------------------------------------------------------------------------------------------------|---------|
| Select Features<br>Select third-party features to install.                                                                                                    | revvity |
| Third-Party Applications<br>Python 3.9 32-bit (already installed)<br>Required for ChemScript 32-bit/Python with ChemFinder.                                                |         |
| <ul> <li>Python Extensions 3.9 32-bit<br/>Required for ChemScript 32-bit/Python with ChemFinder.</li> <li>Python 3.9 64-bit<br/>Required for ChemScript 64-bit.</li> </ul> |         |
| < <u>B</u> ack                                                                                                    | Cancel  |

12. Install ボタンをクリックします。

| ChemDraw Suite 23.0.1 Installer (a                                                                                 | all users)                                                                                                    |
|----------------------------------------------------------------------------------------------------|----------------------------------------------------------------------------------------------------|
| revorty<br>ChemDrawe<br>https://revvitysignals.com<br>Revvity Signals Software, Inc. 2024.<br>All rights reserved. | Ready to Install           .NET Framework 4.8           ChemDraw Suite 23.0.1 64-bit           ChemDraw Suite 23.0.1 32-bit           including: ChemScript 23.0.1 32-bit |
|                                                                                                    | < Back Cancel                                                                                                    |

プログラムが順にインストールされ、インストールが完了します。

Mac 版

1. 入手したインストーラーをダブルクリックします。

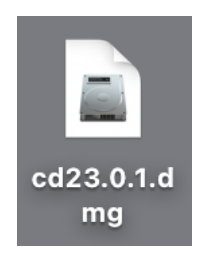

2. 使用許諾が表示されます。ライセンス条項をスクロールして内容を最後まで確認し、承認する場合は Agree をクリックします。

| • • •                                                                                                    | cd23.0.1.dmg                                                                                                    |                                                                                                    |
|----------------------------------------------------------------------------------------------------|----------------------------------------------------------------------------------------------------|----------------------------------------------------------------------------------------------------|
| IMPORTANT - Read this<br>License Agreement carefully<br>before clicking on the "Agree"<br>button. By clicking on the<br>"Agree" button, you agree to<br>be bound by the terms of the<br>License Agreement. | REVVITY SIGNALS<br>CLICK-THROUGH LIC<br>PLEASE READ THIS AGR<br>THIS is a license agreement ("Agreement") between<br>its affliates and subsidiaries, "Licensor"), and you<br>access and use: (the software provided to You fo<br>controlled by You and accompanying documentatic<br>("Software") and (ii) any software mode available)<br>provided together with the Software, together with<br>This Agreement, together with the terms and condi<br>provide together with the Software, together with<br>This Agreement, together with the terms and condi<br>provide together with the Software, together with<br>this Agreement, together with the terms and condi<br>provide together with the Software, together with<br>the following terms.<br>By CLICKING ON THE "ACCEPT" BUTT<br>MENDAYER OR OTHER ENTITY ON WHI<br>THIS AGREEMENT (IF APPLICABLE), RE<br>HAYE READ THIS AGREEMENT UNDER<br>ALTHORITY ON BEHALF OF YOUR EMP<br>TO BE BOUND BY IT. | SOFTWARE, INC.<br>EENSE AGREEMENT<br>EEMENT CAREFULLY<br>an Revvity Signals Software, Inc. (together with<br>the recipient ("You", "You") of a license to<br>ir installation and use on infrastructure owned<br>to use the Software service that is<br>its documentation (the "Software Services"),<br>tions in the applicable Licensor to You as a cloud service that<br>g Your use of the Software and Software<br>or that specifically refers to the Software.<br>se to use the Software and Software Services on<br>ON BELOW, YOU, AND YOUR<br>OSE BEHALF YOU ARE ACCEPTING<br>STRAD IT, AND AGREE (AND HAVE THE<br>LOYER OR OTHER ENTITY TO AGREE)<br>S BELOW, OR DO NOT HAVE THE<br>REEMENT, LICENSOR IS UNWILLING TO<br>CHILD AG THE ADD AGREE (ADD AG THE ADD AGTE (ADD AG)<br>S BELOW, OR DO NOT HAVE THE<br>REEMENT, LICENSOR IS UNWILLING TO |
|                                                                                                    | Jave                                                                                                    | Disagree                                                                                                    |

プログラムの解凍が終わるまで、少々お待ちください。

| "cd23.0.1.dmg"を開いています |       |
|-----------------------|-------|
|                       | キャンセル |
| 検証中                   | スキップ  |
|                       |       |

3. オープニングウィンドウが表示されます。

ChemDraw のアイコンを **Applications** フォルダーヘドラッグ&ドロップします。 ※ ChemDraw Collections は、Signals ChemDraw で使用可能な機能です。

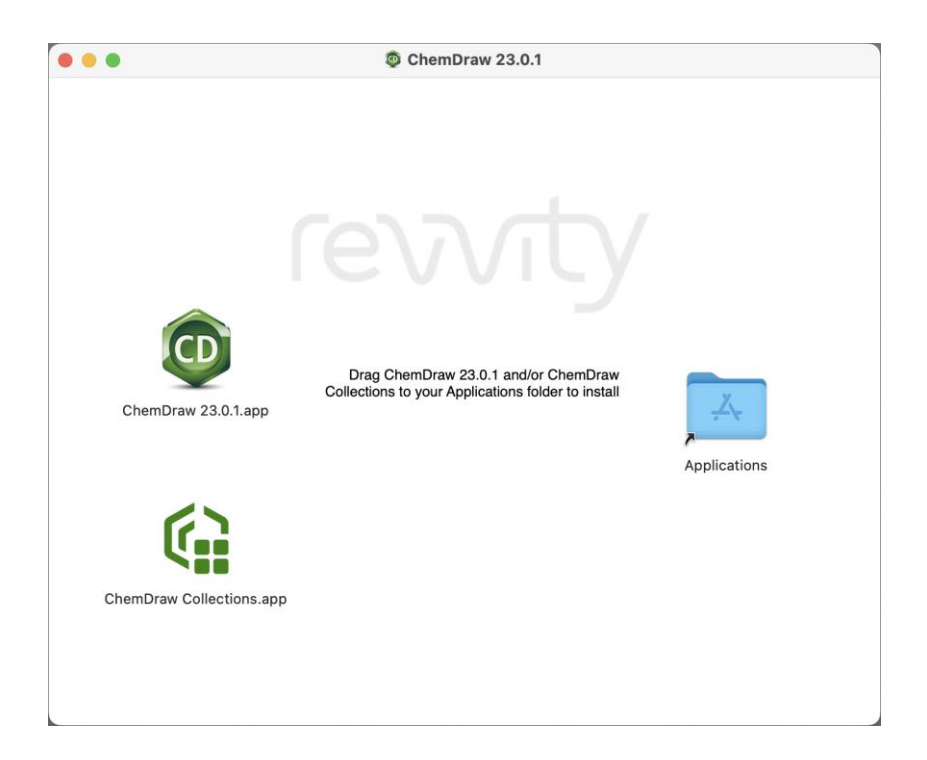

 Applications フォルダーから ChemDraw を起動すると、アクティベーションのための Licensing ウィンドウが表示されます。弊社サポートページの「アクティベーション方 法」を参照し、アクティベーションを実行します。

| Licensing                                                                                                    |
|----------------------------------------------------------------------------------------------------|
| This product can be licensed in different ways. Choose an option:                                                        |
| <ul> <li>Signals account</li> </ul>                                                                                      |
| Use this option if you have a Signals account that includes a license for Signals ChemDraw.                              |
| Activation code                                                                                                    |
| Use this option if you have been given an activation code. The activation code will look similar to ABCD-EFGH-IJKL-MNOP. |
| <ul> <li>Free trial (10 launches remaining)</li> </ul>                                                                   |
| Quit Continue                                                                                                    |

5. インストールウィンドウが表示されます。Install ボタンをクリックして、インストール は完了です。

| Installation                                                                                                    |
|----------------------------------------------------------------------------------------------------|
| ChemDraw will create folders in this path, where you can put your files and personalized templates, stationery, samples, scripts, nicknames, etc. |
| 🛅 support > 🛅 Library > 🚞 Application Support > 🚞 com.revvity.ChemDraw                                                                            |
| You can also choose a custom location for the ChemDraw configuration.                                                                             |
| Choose Custom Location Clear Custom Location                                                                                                    |
| Cancel                                                                                                    |